#### PRŮVODCE RYCHLÝM STARTEM Prestigio Libretto PER5162BEN

## Začínáme

# 1. Obsah balení

- 1. Zařízení E-Book Reader
- 3. Sluchátka
- 5. Průvodce rychlým začátkem

# 2. Popis zařízení

- 2. Kabel USB
- 4. Ochranné pouzdro
- 6. Záruční list

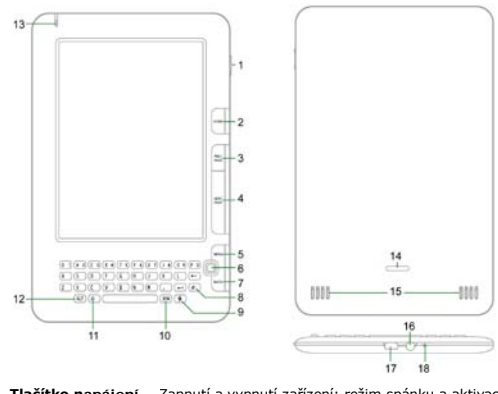

| 1 | Tlačítko napájení  | Zapnutí a vypnutí zařízení; režim spánku a aktivace zařízení |
|---|--------------------|--------------------------------------------------------------|
| 2 | Home               | Návrat do hlavní nabídky                                     |
| 3 | PREV PAGE          | Přechod na předchozí stranu                                  |
| 4 | NEXT PAGE          | Přechod na další stranu                                      |
| 5 | MENU               | Otevření nabídky možností                                    |
| 6 | Navigační tlačítko | Procházení jednotlivých možností                             |

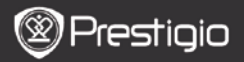

PRŮVODCE RYCHLÝM STARTEM Prestigio Libretto PER5162BEN

| 7  | Tlačítko BACK        | Návrat na předchozí stranu                               |
|----|----------------------|----------------------------------------------------------|
| 8  | Tlačítko obnovení    | Obnovení                                                 |
| 9  | Tlačítko nastavení   | Přímý přechod do režimu Nastavení                        |
| 10 | Tlačítko Symbol      | Přepnutí klávesnice na speciální symboly                 |
| 11 | Tlačítko Shift       | Přepínání mezi psaním velkých a malých písmen            |
| 12 | Tlačítko ALT         | Přepínání mezi psaním písmen a číslic                    |
| 13 | Světelný indikátor   | Indikátor dotykového senzoru                             |
| 14 | Tlačítko zámku       | Stiskněte toto tlačítko, chcete-li otevřít kryt prostoru |
|    |                      | karty micro SD.                                          |
| 15 | Reproduktory         |                                                          |
| 16 | Zdířka pro sluchátka | Připojení sluchátek                                      |
| 17 | Port USB             | Připojení konektoru USB                                  |
| 18 | Mikrofon             | Nahrávání zvuku                                          |
|    |                      |                                                          |

### Použití klávesnice

Ve výchozím režimu je nastaveno psaní malých písmen.

- Chcete-li přepnout mezi režimem psaní písmen a číslic, stiskněte tlačítko ALT, a poté můžete pro psaní používat tlačítka číslic. V pravém horním rohu se zobrazí ikona 12. Chcete-li se vrátit zpět do režimu psaní písmen, stiskněte znovu tlačítko ALT.
- Chcete-li přepnout mezi režimem psaní velkých a malých písmen, stiskněte <sup>A</sup>, a poté můžete používat pro psaní velkých písmen tlačítka písmen. V pravém horním rohu se zobrazí ikona EN nebo en. Chcete-li se vrátit zpět do režimu psaní malých písmen, stiskněte znovu <sup>A</sup>.
- Chcete-li vyvolat na obrazovce zobrazení klávesnice speciálních symbolů, stiskněte tlačítko Symbol. Pro ukončení stiskněte znovu tlačítko Symbol.
- Chcete-li vymazat písmeno, stiskněte ←. Chcete-li začít nový řádek, stiskněte ←. Chcete-li obnovit zobrazení na obrazovce, stiskněte ♥.

#### Tlačítko klávesové zkratky:

Chcete-li provést přímou volbu, stiskněte tlačítko příslušné číslice.

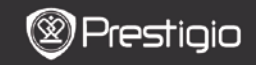

# Čtení knih

PRŮVODCE RYCHLÝM STARTEM Prestigio Libretto PER5162BEN

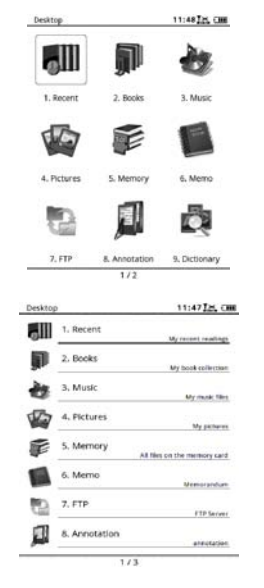

 V nabídce strany Domů stiskněte tlačítko funkce a vyberte režim Knihy.

- Vyberte požadovanou knihu a stiskněte navigační tlačítko pro spuštění čtení.
- Chcete-li otáčet strany, stiskněte tlačítko PREV nebo NEXT PAGE. Chcete-li otevřít nabídku možností, stiskněte tlačítko Menu.
- Chcete-li procházet všechny možnosti, stiskněte navigační tlačítko. Chcete-li se vrátit na předchozí volbu, stiskněte tlačítko BACK.

#### Poznámka:

V přímém slunečním světle nebo při nízkých teplotách může být viditelnost znaků na displeji omezena. Chcete-li obnovit zobrazení celé obrazovky, stiskněte **tlačítko obnovení**.

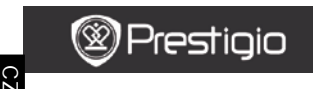

PRŮVODCE RYCHLÝM STARTEM Prestigio Libretto PER5162BEN

## Jak získat elektronické knihy

## 1. Instalace programu Adobe Digital Edition (ADE)

1. Stáhněte si, prosím, program Adobe Digital Edition (ADE) z webových stránek:

http://www.adobe.com/products/digitaleditions.

- Nainstalujte program Adobe Digital Edition (ADE) do počítače nebo notebooku.
- Nemáte-li identifikaci Adobe, vytvořte ji podle následujících pokynů na obrazovce.

#### Stáhněte elektronickou knihu z internetového obchodu elektronickými knihami do počítače nebo notebooku.

- Aby bylo možné stahovat elektronické knihy z obchodu elektronickými knihami, je nutné počítač nebo notebook autorizovat.
- Autorizujte zařízení k přenosu a čtení elektronických knih stažených z internetu v zařízení.
- Stáhněte elektronické knihy ve formátech PDF nebo EPUB do počítače nebo notebooku a přehrajte je do zařízení.

#### 3. Přenos obsahu do zařízení připojeného k počítači nebo notebooku.

- 1. Připojte zařízení k počítači nebo notebooku pomocí kabelu USB.
- 2. Vyberte obsah, který chcete přehrát z počítače nebo notebooku.
- 3. Přetáhněte obsah z počítače nebo notebooku do zařízení.
- Neodpojujte kabel USB během nahrávání. Může to způsobit poruchu zařízení a poškození souborů.
- Klepněte levým tlačítkem na s, chcete-li bezpečně odpojit zařízení od počítače nebo notebooku.

## POZNÁMKA:

Obsah lze také přehrát na kartu micro SD vloženou do zařízení.